# 온라인시험 응시방법

1. 해당시험 5분전 - 한국보험의료인증원 홈페이지(<u>http://www.hirachung.co.kr</u>) 로그인

| 한국보험의료인증원<br>Korea Insurance Medical Association                                                                                                    |                               |            |                                         |               | 로그 | 인 회원가입   | ID/PW 찾기            | 장바구니 | 상담실 |
|----------------------------------------------------------------------------------------------------|-------------------------------|------------|-----------------------------------------|---------------|----|----------|---------------------|------|-----|
| 인증원소개                                                                                                    | 자격시험안내                        | 원시         | 너접수                                     | 자료실           | 커뮤 | 니티       | 예상                  | 상문제집 |     |
|                                                                                                    |                               | 자격명        | 지격내용                                    | │ 민간자격증 등록번호  | МЕ | MBERSHIF | P LOGIN             |      |     |
| 온라인시험으로<br>고가제야 어이 1                                                                                                    |                               | 의료심사전문가 1급 | 병원의 심사청구 및 사후<br>관리(삭감분석, 지표관리)         | 제2013-1221호   | o  | 0[[      |                     |      |     |
| <b>승인 세막 값 약</b><br>3교대 근무 없는 탈임상!원무과                                                                                                    | <b>란드]이[기]]:</b><br>과, 심사과 취업 | 의료심사전문가 2급 | 등의업무지식자격검증                              |               | ы  | 밀번호      |                     |      |     |
| 경쟁력 UP! 이력서스펙 UP!                                                                                                    |                               | 요양심사전문가 1급 | 요양병원청구 및<br>진료내역 심사, 평가 등<br>어머지시 파격 거주 | 제2013-1222호   |    |          | LOGIN               |      |     |
| 100000                                                                                                    |                               | 요양심사전문가 2급 | 이르 서비스 시므                               | 1             |    | 회원가입 📀   | 아이디/비밀번             | 호 찾기 |     |
| 자 격 중 서                                                                                                    |                               | 의료서비스코디네이터 | 의표시티그 글무<br>(환자접수,수납, 행정지원)<br>자격 검증    | 제2014-3016호   |    |          |                     |      |     |
| No and the second second |                               | 원무행정전문가    | 병원 원무행정<br>(환자상담,예약관리 등)<br>실무지식 검증     | 제2017-001051호 |    |          |                     | ₿₿   |     |
| ۲۲                                                                                                    |                               | 한방심사전문가    | 한방병의원실무 (보험청구<br>한방용어 등) 자격 검증          | -             |    | 온라인      | <mark>시험</mark> 바로가 | 기    |     |
|                                                                                                    |                               |            |                                         |               |    |          |                     |      |     |

2. 해당시험 정각 - [온라인시험 바로가기] 클릭

| 한국보험의료인증원<br>Korea Insurance Medical Association                                                                                                    |            |            |                                          |               | 로그아웃         | 바이페이지                 | 장바구니 | 상담실 |
|----------------------------------------------------------------------------------------------------|------------|------------|------------------------------------------|---------------|--------------|-----------------------|------|-----|
| 인증원소개                                                                                                    | 자격시험안내     | 원시         | 너접수                                      | 자료실           | 커뮤니티         | 예상                    | 낭문제집 |     |
|                                                                                                    |            | 자격명        | 자격내용                                     | │ 민간자격증 등록번호  | MEMBERSHI    | P LOGIN               |      |     |
| <mark>온라인시혐</mark> 으<br>고라제야 어어                                                                                                    | 로          | 의료심사전문가 1급 | 병원의 심사청구 및 사후<br>관리(식감분석, 지표관리)          | 제2013-1221호   |              | _                     |      | 1   |
| 3교대근무없는 탈임상:원                                                                                                    | 무과, 심사과 취업 | 의료심사전문가 2급 | 등의업무지식자격검증                               |               | ं जिल्लाना ह | ) 인증원님,               | ու   |     |
| 경쟁력 UP! 이력서 스펙 UP                                                                                                    |            | 요양심사전문가 1급 | 요양병원청구 및<br>진료내역 심사, 평가 등<br>업무 지식 자격 검증 | 제2013-1222호   | 금페이지 (       | 012 01-1              | 399. |     |
| 1100001                                                                                                    |            | 요양심사진문가 2급 | 의료서비스실무                                  | ·             | 🔊 정보수정 📀     | 마이페이지                 |      |     |
| 자 적 중 서 1                                                                                                    |            | 의료서비스코디네이터 | (환자접수,수납, 행정지원)<br>자격 검증                 | 제2014-3016호   |              |                       |      |     |
| 44. инс. 4 (2014)<br>инс. 4 (2014)<br>и |            | 원무행정전문가    | 병원 원무행정<br>(환자상담,예약관리 등)<br>실무지식 검증      | 제2017-001051호 | 1            |                       | ₿≝   |     |
| ۶                                                                                                    | -          | 한방심사전문가    | 한방병의원실무 (보험청구<br>한방용어 등) 자격 검증           |               | 온라인          | <mark>!시험</mark> 바로가: | 71   |     |

## 3. 온라인 시험 응시

시험응시

시험유의사항

고객상담센터 (02) 582 -7570

AM 10:00 - PM 05:00

월 - 금

점심시간

12:00 - 13:00

>

P

① 시험 응시 과목 확인 후 [시험명] 클릭

| 시험응시 ><br>시험유의사항                     | <b>() 시험응시</b> 응시 가능        | 한 온라인 시험목록을 확인하고 시험에 응시할 수 | 있습니다.                                      |  |
|--------------------------------------|-----------------------------|----------------------------|--------------------------------------------|--|
| 고객상담센터                               | ✔ 시험응시                      |                            |                                            |  |
| (02) 582 -7570                       | 회차                          | 시험명                        | 시험시간                                       |  |
| 월 - 금<br>AM 10:00 - PM 05:00<br>정신시간 | 20241111 테스트                | 의료서비스코디네이터                 | 2024-11-11 13:00 부터<br>2024-11-11 14:50 까지 |  |
| 12:00 - 13:00                        | ※ [시험명]을 클릭하여 진행해 주시기 바랍니다. |                            |                                            |  |

**시험응시** 응시 가능한 온라인 시험목록을 확인하고 시험에 응시할 수 있습니다.

시험시간(분)

2024-11-11 13:00 ~ 13:50

2024-11-11 14:00 ~ 14:50

교시

1교시

2교시

② 교시 순서대로 시험 응시 - 각 교시를 클릭하여 시험 응시

시험명

의료서비스코디네이터

의료서비스코디네이터

\* 시험시간 안에 시험 응시하고, 모든 교시를 응시하셔야 합니다.

\* 시험 교시는 각 자격증마다 상이합니다. (1급은 3교시까지 응시)

✓ 시험응시 [기간: 2024-11-11 13:00 ~ 2024-11-11 14:50]

※ 시험중 장애발생시 아래 연락처로 문의주십시오. TEL: (02) 582 -7570

4. 시험응시 - [시험시작] 버튼 클릭

\* 각 교시 제한시간 50분입니다. 상단에 시간을 꼭 확인해 주시기 바랍니다.

| 한국보험의료인증원<br>Korea Insurance Medical Association | <ul> <li>● 시험명 - 의료서비스코디네이터 1교시</li> <li>● 제한시간 - 50분</li> </ul>                                                                                    | 새로고침 🔾 | 나가기 🔉 |
|--------------------------------------------------|----------------------------------------------------------------------------------------------------|--------|-------|
| 체크 후 반드시 아래 다음(저장) 버튼될                           | : 음력에서이 저장 됩니다.                                                                                                    |        |       |
|                                                  | 🖉 시험응시 안내                                                                                                    |        |       |
|                                                  | ⑦ 제한 시간은 입장한 시간부터 50분 입니다.                                                                                                    |        |       |
|                                                  | 아 다음 이동 버튼이 10초이상 표시되지 않을 경우 새로고침 버튼을 누르시기 바랍니다.                                                                                                    |        |       |
|                                                  | <ul> <li>새로고침 버튼을 눌러도 해결이 안될 경우 인터넷 연결을 확인하시기 바랍니다.</li> </ul>                                                                                      |        |       |
|                                                  | <ul> <li>&gt;&gt;&gt;&gt;&gt;&gt;&gt;&gt;&gt;&gt;&gt;&gt;&gt;&gt;&gt;&gt;&gt;&gt;&gt;&gt;&gt;&gt;&gt;&gt;&gt;&gt;&gt;&gt;&gt;&gt;&gt;&gt;</li></ul> |        |       |
|                                                  |                                                                                                    |        |       |
|                                                  | 1. 중료시간을 초과할 경우 임시 저장한 문제만 자동 제출 됩니다. 시험 중료시간은<br>차용 다개 노으니쳐면용 반에 넘겨나는 변경 되지 아스니다.                                                                  |        |       |
|                                                  | 장을 얻거나, 중지와전을 벗어나더라도 안정 되지 않습니다.<br>2. 유지 도준 창은 닫게나 컨프터가 꺼졌은 때에는 유지 좋르시가이 낮아 있다며                                                                    |        |       |
|                                                  | 응시시간 내 재 입장 후 응시가 가능하며 시험 종료 시간까지 제출해야 합니다.                                                                                                    |        |       |
|                                                  | 3. 객관식 문항은 문제풀이와 동시에 자동 임시 저장됩니다.                                                                                                    |        |       |
|                                                  | 4. 시험응시 전, 사용하던 시험응시 프로그램 외의 다른 프로그램은 모두 종료하시기 바랍니다                                                                                                 | ł.     |       |
|                                                  | 5. 본인 종료 시간 전까지는 기존 작성 답안의 수정이 가능합니다.                                                                                                    |        |       |
|                                                  | 6. 답안 작성 중 복사하기/붙이기(Ctrl+C/Ctrl+V), 인쇄 기능은 사용하실 수 없습니다.                                                                                             |        |       |
|                                                  | 부정행위가 의심될 경우 시험 시스템이 자동 종료됩니다.                                                                                                    |        |       |

5. 시험응시

① 답안 입력

번호 앞에 ○ 체크 → 하단에 [다음(저장)] 버튼 클릭

- \* 반드시 우측 답안지에 정답이 저장되었는지 확인하여 응시해 주시기 바랍니다.
- \* 문제 이동 방법: 답안지 [문제 번호] 클릭

| 한국보험의료인증원<br>Korea Insurance Medical Association | ● 시험명 - 의료서비스코디네이터 1교<br>● 제한시간 - 48:59 | И | 새로고침 (   | ) 내가기 🗙 |
|--------------------------------------------------|-----------------------------------------|---|----------|---------|
| ※ 답안 체크 후 반드시 아래 다음(저장) 버튼을 클릭                   | 하셔야 저장 됩니다.                             |   |          |         |
| 🖉 시험지/문제                                         |                                         |   | 🖉 દ્વભূম |         |
| 2. test 시험 입니다                                   |                                         |   | 문제       | 답안      |
|                                                  |                                         |   | 1        | 2       |
| $\bigcirc$ $\bigcirc$ $\bigcirc$ $\bigcirc$ $20$ |                                         |   | 2        | 3       |
| <ul><li>3 30</li></ul>                           |                                         |   | 3        |         |
| <ul> <li>④ 40</li> </ul>                         |                                         |   | 4        |         |
| 5 50                                             |                                         |   | 5        |         |
|                                                  |                                         |   | 6        |         |
|                                                  |                                         |   | 7        |         |
|                                                  |                                         |   | 8        |         |
|                                                  |                                         |   | 9        |         |
|                                                  |                                         |   | 10       |         |
|                                                  |                                         |   | 11       |         |
|                                                  |                                         |   | 12       |         |
|                                                  |                                         |   | 13       |         |
|                                                  | ▲ 이전 다음(저상) ▶                           |   | 14       | -       |

② 답안 제출하기

마지막 문제 답 체크 → 하단에 [저장] 버튼 클릭 → 답안 저장 확인 후

[제출하기] 버튼 클릭 → 제출 안내 메시지에 [확인] 버튼 클릭하여 최종 제출

※ 제출하기가 안될 시에는 나가기(오른쪽 상단) 클릭 후 다시 해당교시 누른후 답안지에서 바로 끝문제 클릭 후 제출하기 클릭

※ [확인] 버튼을 누르면 답안이 제출되며, 답안 제출 후 답안수정이 불가능하오니 최종 확인 후 제출해 주시기 바랍니다.

| 한국보험의료인증원<br>Korea Insurance Medical Association | <ul> <li>● 시험명 - 의료서비스코디네이터 1교시</li> <li>● 제한시간 - 43:57</li> </ul> | 새로고침 🔾 | 나까기 🗙 |
|--------------------------------------------------|--------------------------------------------------------------------|--------|-------|
| ※ 답안 체크 후 반드시 아래 다음(저장) 버튼을 클                    | 릭하셔야 저장 됩니다.                                                       |        |       |
| 🖉 시험지/문제                                         |                                                                    | 🙆 답안지  |       |
| 40 - test 비쳐 이니다                                 |                                                                    | 26     | 3     |
| 40. LESL 시엄 됩니다                                  |                                                                    | 27     | (2)   |
| ○ ① 10                                           |                                                                    | 28     | (4)   |
| ○ ② 20                                           |                                                                    | 29     | (5)   |
| (3) 30                                           |                                                                    | 30     | 3     |
| ○ ④ 40<br>○ ⑤ 50                                 |                                                                    | 31     | (4)   |
| 000                                              |                                                                    | 32     | (2)   |
|                                                  |                                                                    | 33     | 3     |
|                                                  |                                                                    | 34     | (4)   |
|                                                  |                                                                    | 35     | 3     |
|                                                  |                                                                    | 36     | 2     |
|                                                  |                                                                    | 37     | 3     |
|                                                  |                                                                    | 38     | 1     |
|                                                  |                                                                    | 39     | 1     |
| ◀ 이전                                             | 저장 🕨 제출하기 🖃                                                        | 40     | 3     |

| 🍿 한국보험의료인증원 - 프로필 1 - Microsof                   | t Edge                                                              |       | - 0 X          |
|--------------------------------------------------|---------------------------------------------------------------------|-------|----------------|
| ttps://www.hirachung.co.kr/onl                   | inetest/onlinetest2.asp                                             |       | A <sub>0</sub> |
| 한국보험의료인증원<br>Korea Insurance Medical Association | ♥ www.hirachung.co.kr의 메시지<br>제출한 답안은 수정이 불가합니다.<br>최종답안을 제출하시겠습니까? |       | 새로고침 〇 나가기 🗙   |
| ※ 답긴 세크 우 한드시 아내 나눔(시장) 바른물 물먹이                  |                                                                     | 확인 취소 | 🖉 শ্রহুম       |

| 🖄 답안이 정상적으로 제출되었습니다.                  |
|---------------------------------------|
| ** 시험에 응시하느라 수고 많으셨습니다. <sup>99</sup> |
| цэ!э]                                 |

한국보험의료인증원 (02-582-7570)

- 화면 상단 오른쪽의 '새로고침' 버튼을 클릭하여 화면을 다시 불러오십시오.
- 네트워크 상태가 원할하지 않아 문제데이터 수신이 제대로 되지 않은 경우 입니다.
- 2. 문제화면이 나타나지 않을 경우
- 이때 이미 작성하신 답안은 저장되어 있으므로 안 푼 문제부터 이어서 푸실 수가 있습니다.
- 컴퓨터를 재부팅하거나 다른PC를 이용하여 다시 응시하여 주십시오.
- 1. 시험중 컴퓨터가 다운 됐을 경우

## √ 응시도중 에러가 발생했을때 대처 방안

- 반드시 시험 시간 내에 응시를 완료해야 합니다.
- 답안수정 시 수정 후 '저장' 버튼을 누르셔야 합니다.

#### ※ 주의사항 ※

| с. л                         | 속하시겠습니까?                | 계속 취소                            |      |
|------------------------------|-------------------------|----------------------------------|------|
| 시험응시 ><br>시험유의사항             | () 시험응시 응시 가능한          | · 온라인 시험목록을 확인하고 시험에 응시할 수 있습니다. |      |
| 고객상담센터                       | ✔ 시험응시 [ 기간 : 2023-12-] | 13 10:50 ~ 2023-12-13 11:40 ]    |      |
| (02) 582 -7570               | 시험명                     | 시험시간(분)                          | 교시   |
| 월 - 금<br>AM 09:00 - PM 06:00 | 의료서비스코디네이터              | 2023-12-13 10:50 ~ 11:40         | 응시완료 |
| 점심시간<br>12:00 - 13:00        | 의료서비스코디네이터              | 2023-12-13 11:40 ~ 12:30         | 2교시  |
|                              | ※ 시험중 장애발생시 아래 연락치      | 터로 문의주십시오. TEL : (02) 582 -7570  |      |

사용자가 입력한 정보를 검색 중인 페이지에서 사용하고 있습니다. 해당 페이지로 돌아가면 사용자가 수행한 작업이 반복되어 실행될 수 있습니

#### 6. 1교시 시험 완료 - 시험 제출 완료 후 교시 표시가 [응시완료]로 변경됨

※ 1교시 응시 후 2교시 시험 응시 (2교시도 정해진 시간에 응시 가능)※ 응시완료로 미전환 시 새로고침 클릭 (F5 클릭 – 메세지 [계속] 클릭)

양식을 다시 제출하시겠습니까?